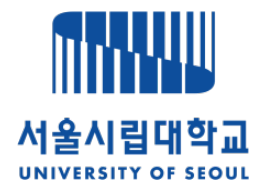

## e-IRB 시스템 심의 신청 안내

www.e-irb.com

서울시립대학교 생명윤리위원회

#### 1. 로그인 → 신청(보고) 작성 → 신규계획

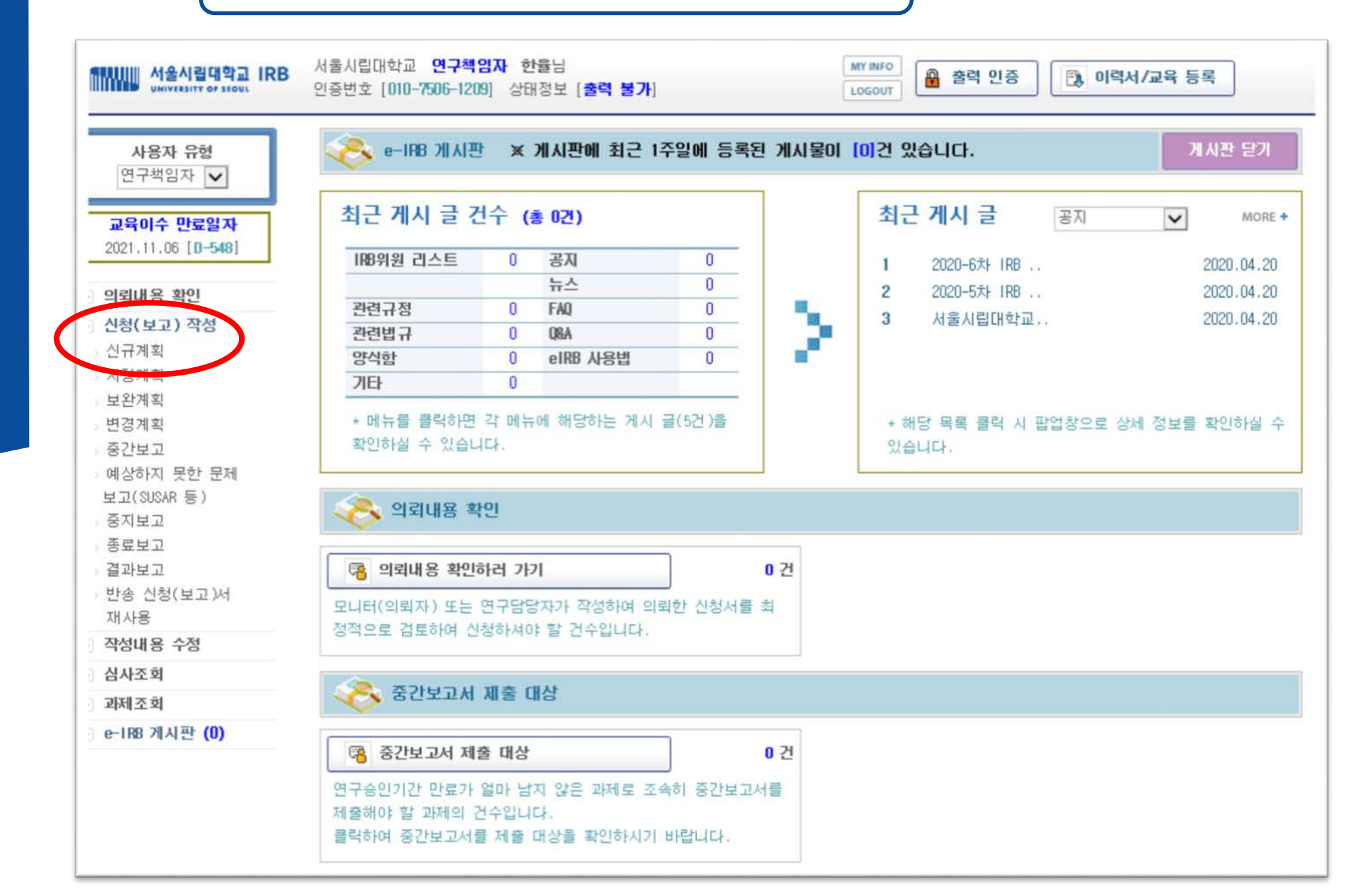

#### 2. 연구심의 신청서(작성) → [연구자 추가/삭제] Click

|                                                |                                                                                          |                                              |                                                                                                    |                                               |                                                         |                     |                                            |                                              |   |                                     |                                                                                                   | and the second second                                 |
|------------------------------------------------|------------------------------------------------------------------------------------------|----------------------------------------------|----------------------------------------------------------------------------------------------------|-----------------------------------------------|---------------------------------------------------------|---------------------|--------------------------------------------|----------------------------------------------|---|-------------------------------------|---------------------------------------------------------------------------------------------------|-------------------------------------------------------|
| 사용자 유형<br>연구책임자 🔽                              | ◆ 표시는 필=                                                                                 | 수입력 항목입                                      | LICH.                                                                                                    |                                               | ;                                                       | 연구섬                 | 님의 신                                       | 청서                                           |   |                                     | 저장                                                                                                | 신청 ▶                                                  |
| 2021.11.06 [ <b>D-548</b> ]                    | 접수처 기자                                                                                   | (IRBONIA 7                                   | 재하는 함                                                                                                    | 목입니다.                                         | )                                                       |                     |                                            |                                              |   |                                     |                                                                                                   |                                                       |
| 의뢰내용 확인                                        | IRB F                                                                                    | ile No.                                      |                                                                                                    |                                               | 접수치                                                     | 확인                  |                                            |                                              |   | 접수열                                 |                                                                                                   |                                                       |
| 형(보고) 작성                                       | e-188 사용                                                                                 | (미래의                                         | 내용은 6-                                                                                                    | UREDNIAL Z                                    | 히, 신청미 가능한 권                                            | 아을 보이               | 424.ICF.                                   | )                                            |   |                                     |                                                                                                   |                                                       |
| 년규계획<br>                                       | 연구*                                                                                      | 백업자+                                         | +조회                                                                                                    | 한율                                            | 생명윤리위원회                                                 |                     | 서울시립                                       | '<br>대학교                                     |   | 신청일                                 |                                                                                                   |                                                       |
| 1경계획<br>#와계회                                   | 담당                                                                                       | 모나티                                          | ◆조회                                                                                                    |                                               |                                                         |                     |                                            |                                              |   | 의뢰일                                 |                                                                                                   |                                                       |
| 경계획                                            | 연구                                                                                       | 다당라                                          | ◆조회                                                                                                    |                                               |                                                         |                     |                                            |                                              | - | 의뢰일                                 |                                                                                                   |                                                       |
| 간보고                                            | -                                                                                        |                                              |                                                                                                    |                                               |                                                         |                     |                                            |                                              |   |                                     |                                                                                                   |                                                       |
| 로보고<br>과보고<br>1송 신청(보고)서                       | 연구과                                                                                      |                                              |                                                                                                    |                                               |                                                         |                     |                                            |                                              |   |                                     |                                                                                                   |                                                       |
| 사용                                             | A                                                                                        |                                              |                                                                                                    |                                               |                                                         |                     |                                            |                                              |   |                                     |                                                                                                   | ~                                                     |
| 1사용<br>성내용 수정                                  | 명                                                                                        | 영문                                           |                                                                                                    |                                               |                                                         |                     |                                            |                                              |   |                                     |                                                                                                   | ^                                                     |
| 1사용<br>성내용 수정<br>사조회                           | NI<br>13                                                                                 | 영문                                           |                                                                                                    |                                               |                                                         |                     |                                            |                                              |   |                                     |                                                                                                   | < >                                                   |
| 1사용<br>성내용 수정<br>시사조회<br>제조회                   | R                                                                                        | 영문                                           |                                                                                                    |                                               |                                                         |                     |                                            |                                              |   |                                     |                                                                                                   | ~                                                     |
| (사용<br>성내용 수정<br>(사조회<br>제조회<br>- 188 게시판 (0)  | 세<br>명<br>· 연구관련/                                                                        | 영문<br>자 정보                                   |                                                                                                    |                                               |                                                         |                     |                                            |                                              |   |                                     | 연구자                                                                                               | ^<br>✓<br>추7৮/삭제                                      |
| 사종<br>성내용 수정<br>사조회<br>제조회<br>188 게시판 (0)      | 세<br>명<br>♡ 연구관련:<br>No :                                                                | 영문<br>자 정보<br>생명                             | 7                                                                                                    | 분                                             | 소속                                                      | 1 4                 | 대전화                                        | 유선전화                                         | Ľ | e−mail                              | 97자<br>교육만급열                                                                                      | 수<br>가/삭제<br>이력사                                      |
| 사종<br>성내용 수정<br>사조회<br>제조회<br>IRB 게시판 (0)      | 세<br>명<br>· 연구관련:<br>No  <br>1                                                           | 영문<br>자 정보<br>성명<br>한율                       | 구<br>연구8                                                                                                    | 분<br>책임자                                      | 소속<br>서울시립대학교                                           | 1                   | 대전화<br>비공개                                 | 유선전화<br>비공개                                  | Ľ | e—mail<br>비공개                       | · 연구자<br>고옥만급열<br>2021.11.06                                                                      | 수가/삭제<br>이력시                                          |
| 사용<br>성내용 수정<br>사조회<br>제조회<br>188 계시판 (0)      | 세<br>명<br>· 연구관련:<br>No :<br>1 · · · · · · · · · · · · · · · · · · ·                     | 영문<br>자 정보<br>상당<br>한율<br>주체 •               | 구<br>연구해<br>이 연구자                                                                                                    | 분<br>책임자                                      | 소속<br>서울시립대학교<br>이의회자 주도                                | 1                   | ·대전화<br>비공개                                | ) 유선전화<br>비공개                                |   | e-mail<br>비공개                       | 연구자<br>교육만료열<br>2021.11.06                                                                        | 추가/삭제<br>이력서                                          |
| (사용<br>성내용 수정<br>사조회<br>제조회<br>188 개시판 (0)     | 세<br>명<br>(*) 연구관련)<br>(*)<br>(*)<br>(*)<br>(*)<br>(*)<br>(*)<br>(*)<br>(*)<br>(*)<br>(* | 영문<br>자 정보<br>한물<br>주체•<br>분류!*              | - 구<br>연구최<br>-<br>인연구<br>-<br>인연구<br>-<br>-<br>인연구<br>-<br>-<br>-<br>-<br>-<br>-<br>-<br>-<br>-<br>-<br>-<br>-<br>- | 분<br>1입자<br>- 주도<br>- 상 연구                    | 소속<br>서울시립대학교<br>이의뢰자 주도<br>미인체유래몰(                     | 역<br>     <br>김체) 연 | 대전화<br>비공개<br>1구                           | 유선전화<br>  비공개                                |   | e-matil<br>비공개<br>체세포복제배아 연구        | ● 연구자<br>교육만급열<br>2021.11.06                                                                      | 추가/삭제<br>이력시<br>주 연구                                  |
| (사용<br>성내용 수정<br>사조회<br>제조회<br>1189 개시판 (0)    | 세<br>명<br>(*) 연구관련)<br>(*) 연구<br>연구<br>변류                                                | 영문<br>상당<br>한물<br>주폐•<br>분류1•<br>분류2•        | 2<br>978<br>0978<br>0970<br>0970<br>0970<br>0970<br>0970<br>0970                                                     | 분<br>1입자<br>1 주도<br>1상 연구<br>1 사              | 소속<br>서울시립대학교<br>이의뢰자 주도<br>미안체유래물(<br>미안서비성            | 1 위<br>1<br>김체) 연   | 대전화<br>비공개<br>[구                           | · 유선전화<br>비공개<br>· 비공개<br>· 배아 연구<br>료분석 연구  |   | e-mail<br>비공개<br>체세포복제배아 연구<br>중재연구 | 2021.11.06<br>대아즐기세포<br>- 행동실험 연극                                                                 | ▲ <mark>&gt;&gt;/석제</mark><br>▲ 이력서<br>↓<br>주 연구<br>구 |
| #사공<br>남성내용 수정<br>남사조회<br>[제조회<br>-1R8 게시판 (0) | 세<br>명<br>♥ 연구관련/<br>No 1<br>1<br>1<br>연구분류                                              | 영문<br>사 정보<br>한율<br>주계 •<br>분류 1 •<br>분류 2 • | · · · · · · · · · · · · · · · · · · ·                                                                                | 응<br>해입자<br>는 주도<br>나상 연구<br>다사<br>연구<br>해 연구 | 소속<br>서울시립대학교<br>이의뢰자 주도<br>이인체유래물(<br>고환활연구<br>이유한적 여기 | 21체) 연              | 대전화<br>비공개<br>다<br>고<br>고<br>이<br>()<br>() | 유선전화<br>비공개 비공개 □ 배아 연구 ·료분석 연구 EF 전향적 8 호한적 |   | e-mail<br>비공개<br>체세포복제배아 연구<br>중재연구 | <ul> <li>● 연구자</li> <li>교육만료열</li> <li>2021.11.06</li> <li>□ 배아줄기세포</li> <li>□ 행동실험 연구</li> </ul> | 추 <u>가/석제</u><br>이력시<br>주 연구<br>7                     |

#### 3. 구분 선택 → 공동연구자 → 연구자 찾기 or 연구자정보 작성하여 추가

| 연구관련자 정보 입력 입력 완료                                                                                                    |                                                                                                    |
|----------------------------------------------------------------------------------------------------|----------------------------------------------------------------------------------------------------|
| 연구자 찾기 연구자정보 작성                                                                                                    | 연구자 찾기 연구자정보 작성                                                                                                    |
| 연구자 구분 ※ 구분선택 ※ ✔<br>사용자 유형 ※자동 선택 ※ ✔ 성명 ★조회<br>▶ 성명 소속 부서<br>조회할 자료가 없습니다.                                          | 연구자 구분 공동 연락 가 공<br>공동 연락 가 가 공<br>의료기기관리자 의료기기관리자 모니터<br>홍괄연구책임자<br>IP 관리자 료가 없습니다.                                                                                                    |
| ♡ 연구자 정보           №         삭제         성명         구분         소속           1         한율         연구책임자         서울시립대학교 | <ul> <li>♡ 연구자 정보</li> <li>No 삭제 성명 구분 소속</li> <li>1 한율 연구책임자 서울시립대학교</li> </ul>                                                                                                    |
|                                                                                                    |                                                                                                    |
| 명         연구관련자 정보 입력         입력 완료                                                                                   | R 연구관련자 정보 입력 입력 완료                                                                                                    |
| 연구자 찾기 연구자정보 작성                                                                                                    | 인구자 젖기 연구자정보 작성                                                                                                    |
| 연구자 구분 공동연구자 🔽                                                                                                    | 연구자 구분 공동연구자 🔽                                                                                                    |
|                                                                                                    |                                                                                                    |
| 사용자 유형 연구담당자 ✓ 성명 +조회                                                                                                 | 사용자 유형 연구담당자 ✔ 성명 김선호 +조회                                                                                                    |
| 사용자 유형         연구담당자         성명         +조회           №         성명         소속         부서           조회할 자료가 없습니다.      | 사용자 유형         연구담당자         성명         김선호         ★조회           №         성명         소속         부서           1         김선호         서울시립대학교         연구지원과                                              |
| 사용자 유형         연구담당자         성명         +조회           №         성명         소속         부서           조회할 자료가 없습니다.      | 사용자 유형     연구담당자     성명     김선호     ★조회       №     성명     김선호     ★조회       1     김선호     서울시립대학교     연구지원과                                                                                            |
| 사용자 유형     연구담당자     성명     +조회       №     성명     소속     부서       조회할 자료가 없습니다.                                      | 사용자 유형     연구담당자     성명     김선호     +조회       №     성명     김선호     +조회       1     김선호     서울시립대학교     연구지원과                                                                                            |
| 사용자 유형       연구담당자       성명       +조회         №       성명       소속       부서         조회할 자료가 없습니다.                      | 사용자 유형       연구담당자       성명       김선호       ★조회         №       성명       소속       부서         1       김선호       서울시립대학교       연구지원과         ※       연구자 정보         №       석제       성명       구분       소속 |

#### 4. [제출서류 목록 추가/삭제] Click

| IIIID UNIVERSITY OF STOCE       | 인증번호 [010-7506-1209]    | Ⅰ 상태정보 [출력 불가] LOGOUT ▲ 같이 같이 나이가 요구 않는 이 나이가 요구 않는 것이 나이가 않는 것이 나이가 않는 것이 같이 것이 나이가 않는 것이 나이가 않는 것이 같이 않는 것이 않는 것이 나이가 않는 것이 같이 않는 것이 나이가 않는 것이 나이가 않는 것이 없다. 같이 나이가 않는 것이 없는 것이 같이 않는 것이 나이가 않는 것이 없다. 같이 않는 것이 없는 것이 않는 것이 없는 것이 없다. 같이 않는 것이 없는 것이 없는 것이 없는 것이 않는 것이 없다. 같이 않는 것이 없는 것이 없는 것이 없는 것이 없다. 같이 않는 것이 없는 것이 없는 것이 없는 것이 없다. 않는 것이 없는 것이 없는 것이 없는 것이 없는 것이 없 않는 것이 없다. 같이 않는 것이 없는 것이 없는 것이 없는 것이 없다. 않는 것이 없는 것이 없는 것이 없는 것이 없는 것이 없다. 같이 없는 것이 없는 것이 없는 것이 없는 것이 없다. 같이 없는 것이 없는 것이 없는 것이 없다. 것이 없는 것이 없는 것이 없는 것이 없다. 것이 없는 것이 없는 것이 없는 것이 없다. 것이 없는 것이 없는 것이 없는 것이 없다. 않는 것이 없는 것이 없는 것이 없다. 않는 것이 없는 것이 없는 것이 없는 것이 없다. 것이 없는 것이 없는 것이 없다. 않는 것이 없다. 않는 것이 없다. 것이 없는 것이 없는 것이 없다. 같이 않는 것이 없는 것이 없다. 않는 것이 없는 것이 없는 것이 없다. 것이 않는 것이 없는 것이 없다. 않는 것이 없는 것이 없는 것이 없다. 않는 것이 없는 것이 없는 것이 없다. 것이 없는 것이 없는 것이 없다. 것이 없는 것이 없는 것이 없는 것이 없다. 않는 것이 없는 것이 없는 것이 없다. 않는 것이 없는 것이 없는 것이 없다. 않는 것이 없는 것이 없는 것이 없다. 않는 것이 없는 것이 없는 것이 없다. 않는 것이 없는 것이 없는 것이 없다. 않는 것이 없는 것이 없는 것이 없다. 않는 것이 없 않는 것이 없다. 않는 것이 없는 것이 없는 것이 없다. 않는 것이 없는 것이 없다. 않는 것이 없는 것이 없는 것이 없다. 않는 것이 없는 것이 없는 것이 없는 것이 없다. 않는 것이 없는 것이 없는 것이 없다. 않는 것이 없는 것이 없는 것이 없다. 않는 것이 없는 것이 없다. 않는 것이 없는 것이 없다. 않는 것이 없는 것이 없다. 않는 것이 없는 것이 없다. 않는 것이 없다. 않는 것이 없는 것이 없다. 않는 것이 없는 것이 없다. 것이 없다. 않는 것이 없다. 않는 것이 없다. 않는 것이 없다. 않는 것이 없다. 않는 것이 없다. 않는 것이 없다. 않는 것이 없다. 않는 것이 없다. 않는 것이 없다. 않는 것이 없다. 않는 것이 없다. 않는 것이 없다. 않는 것이 없다. 않는 것이 없다. 않는 것이 없다. 않는 것이 없다. 않는 것이 없다. 않는 것이 없다. 않는 것이 없다. 않는 것이 없다. 않는 것이 없다. 않는 것이 없다. 않는 것이 없다. 않는 것이 없다.<br>것이 않는 것이 않는 것이 않는 것이 없다. 않는 것이 없다. 않는 것이 않는 것이 않는 것이 않는 것이 없다. 않는 것이 없다. 않는 것이 없다. 않는 것이 없다. 않는 것이 없다. 않는 것이 없 않는 것이 않는 것이 않는 것이 없다. 않는 것이 없다. 않는 것이 없다. 않는 것이 없다. 않는 것이 없다. 않은 것이 없다. 않는 것이 없다. 않는 것이 없다. 않는 것이 없다. 않는 것이 없다. 않는 것이 없다. |
|---------------------------------|-------------------------|----------------------------------------------------------------------------------------------------|
| 사용자 유형<br>연구책임자 ✔               |                         | 저장 선청                                                                                                    |
|                                 | 연구주체 •                  | ● 연구자 주도 ○ 의뢰자 주도                                                                                                    |
| 교육이수 만료일자<br>2021.11.06 [D-523] | 분류 *                    | <ul> <li>✓ 인간대상 연구</li> <li>□ 인체유래물(검체) 연구</li> <li>□ 배아 연구</li> <li>□ 체세포복제배아 연구</li> <li>□ 배아줄기세포주 연</li> </ul>                                                                                                    |
| 네뢰내용 확인<br>년청(보고) 작성            | 연구분류 분류2+               | ☑ 설문조사     □ 관찰연구     □ 자료분석 연구     □ 중재연구     □ 행동실험 연구       □ 코호트연구     □ 임상시험     □ 기타                                                                                                    |
| 신규계획                            | 분류3•                    | ● 전향적 연구 ○ 호향적 연구 ○ 전향적 & 호향적 병행연구                                                                                                    |
| 시정계획                            | 분류4                     | □인간을 대상으로 하지 않는 연구 Non-clinical study (in vitro, in vivo preclinical study)                                                                                                    |
| 보완계획<br>비견계회                    | 기관구분•                   | ●단일기관 ○국내 다기관 (참여 기관 수 : ) ○다국가 다기관 (참여 국가 수 : )                                                                                                    |
| 중간보고                            | 목표피형자 증례수•              | 전체 ( 100 )명 국내(본교 포함) ( 100 )명 본교 ( )명                                                                                                    |
| 예상하지 못한 문제                      | 피험자 동의+                 | ● 필요 ○ 불필요(사유서 첨부)                                                                                                    |
| 친고(SUSAR 등)<br>중지보고             | 피험자 일반서식                | ☑ 일반 동의서 □정보활용 동의서                                                                                                    |
| 통료보고                            | 동의서 법정서식                | □인체유래물 연구 동의서 □ 연구 미용 동의서(잔여배마/난자/정자) □인체유래물등의 기증 동의서                                                                                                    |
| 불과보고                            | 면구예정기간•                 | ○ 기간 입력 ● IRB 승인일부터 IRB 승인일 ~ 2021 ♥ 년 06 ♥ 월 30 (수) ♥                                                                                                    |
| 반송 신청(보고)서<br>재사용               | 지원(의뢰)기관 유무•            | · · · · · · · · · · · · · · · · · · ·                                                                                                    |
| 막성내용 수정                         | 지원(의뢰)기관•               | ◆조회 한국연구재단 대표 직위/성명                                                                                                    |
| 심사조회                            | 연구비 유무+                 | ● 있음 ○없음 현물 유무• ● 있음 ○없음                                                                                                    |
| 라테조회                            | 현금                      | 10 원 총 원 (연구간접비 3                                                                                                    |
| ⊢IRB 게시판 (0)                    | 지원기관 지원사항               | ☑ 연구비 전액   연구비 일부   기타                                                                                                    |
|                                 | 심사비 제공자+                | ○의뢰(지원)기관 ○연구핵업자 ◉십사비면제                                                                                                    |
|                                 |                         | <ul> <li>※ 청부파일은 찾아보기 후 오른족 저장 버튼을 클릭하여야만 합니다.(파일 용량이 큰 경우에는 약간의 시간 소요)</li> <li>※ 첨부파일이 청상적으로 업로도되면 경로가 파일명으로 변경됩니다.</li> </ul>                                                                                                    |
|                                 | 첨부파일+<br>차미너기 중 1171 클린 | [첨부용량제한 : 20MB] 호아보기 • 저장                                                                                                    |
|                                 | (IRB 제출서류)              | [첨부용량제한 : 2018] 학미년기 1 32                                                                                                    |
|                                 |                         |                                                                                                    |
|                                 |                         | (B+63/M2 · CMU) 2/3/8                                                                                                    |
|                                 | 🕑 제출 서류 목록              | > 제출서류 목록 추가/                                                                                                    |
|                                 | No.                     | 제출사류 Version Transfel                                                                                                    |

#### 5. 제출서류 체크 후, [Version] 및 [작성일자 기입] → 선택목록 추가

| 3                      | 제출    | 서류 목록                                                   |                  | 닫기                          |
|------------------------|-------|---------------------------------------------------------|------------------|-----------------------------|
| 4                      | 록에서   | 찾기 직접 입력                                                | $\langle$        | 선택목록 추가                     |
| No                     | 선택    | 제출 서류                                                   | Version<br>(1.1) | <b>작성일자</b><br>(2012.05.08) |
| 1                      |       | [해당 시 필수] 서면동의 면제사유서                                    |                  | <b>^</b>                    |
| 2                      | ~     | [공통 필수] 이력서: 연구책임자, 공동연구                                |                  |                             |
| 3                      | ~     | [해당 시] 연구비 산정 예산서                                       |                  |                             |
| 4                      |       | [심의면제] 심의면제 신청서                                         |                  |                             |
| 5                      |       | [심의면제] 심의면제 자가점검표                                       |                  | <b>~</b>                    |
| <ul> <li>मा</li> </ul> | 출 서류  | 목록                                                      |                  |                             |
| No                     | - 스탠지 | 제 제출서류 제출시라 대고 제출                                       | Version          | 작성일자                        |
| 2                      |       | Ⅰ · · · · [승종 혈수] 연구선행 세탁세<br>Ⅰ 교 · [쉐타 시 피스] 시청(주레)기로지 | 1.1              | 2020.06.01                  |
|                        | - 신제  | · 쯔 [[예상 시 골구] 실업(장데)가족시<br>                            | 1 1              | 2020.06.01                  |
| 4                      | - 삭제  | · 영 [[공통 필수] 연구계획서 요약                                   | 1.1              | 2020.06.01                  |
| 5                      | 삭제    | ┃ ≪  [공통 필수] 연구계획서                                      | 1.1              | 2020.06.01.                 |

### 6. 제출서류 목록에 맞게 첨부파일 저장

| 사용자 응형                                   |                              |                                                      |                    |         |             |     |       |
|------------------------------------------|------------------------------|------------------------------------------------------|--------------------|---------|-------------|-----|-------|
|                                          |                              |                                                      |                    |         | 저장 신청 🕨     | - 1 |       |
| 연구책임자 🔽                                  | 심사비 제공자*                     | ○의뢰(지원)기관 ○연구책임                                      | 자 💿 십사비면제          |         |             | ~   |       |
| 교육이수 만료일자<br>2021.11.06 [ <b>D-523</b> ] |                              | ※ 첨부파일은 찾아보기 후 오른쪽 <b>저</b> 정<br>※ 첨부파일이 정상적으로 업로드되면 |                    |         |             |     |       |
| 이뤼내요 화이                                  | 첨부파일*<br>찾아보기 흐 <b>저장 클릭</b> | IRB심의신청서류_한율.zip                                     | ▶ 삭제               |         | 첨부          |     |       |
| 신청(보고) 작성                                | [IRB 제출서류]                   | [첨부용량제한 : 20MB]                                      |                    | 찾아보기    | ▶ 제장        |     | • [저징 |
| > 신규계획                                   |                              | [첨부용량제한 : 20/8]                                      |                    | 찾아보기    | ▶ 제장        |     | Click |
| > 지·경계곡<br>> 보완계획                        | ⊙ 제출 서류 목록                   |                                                      |                    | ▶ 제출서   | i류 목록 추가/삭제 |     |       |
| > 면경계획<br>> 중간보고                         | No                           | 利参                                                   | M류 업로드 가능 용량       | Version | │ 작성일자      |     |       |
| > 예상하지 못한 문제                             | 1 [공통 필수] 연                  | !구진행 서약서                                             | 08:00~17:00 (5MB)  | 1.1     | 2020.06.01. |     |       |
| 보고(SUSAR 등)<br>조지되고                      | 2 [해당 시 필수]                  | ] 실험(증례)기록지                                          | 17:00~08:00 (20MB) | 1.1     | 2020.06.01. |     |       |
| > 중지보고<br>> 종료보고                         | 3 [공통 필수] 연                  | !구계획서 요약(PPT)                                        |                    | 1.1     | 2020.06.01. |     |       |
| > 결과보고                                   | 4 [공통 필수] 연                  | !구계획서 요약                                             |                    | 1.1     | 2020.06.01. |     |       |
| > 반송 신청(보고)서                             | 5 [공통 필수] 연                  | 년구계획서                                                |                    | 1.1     | 2020.06.01. |     |       |
| 세사용<br>자성내요 스정                           | 6 [해당 시 필수]                  | ] 연구대상자 설명문 및 동의서                                    |                    | 1.1     | 2020.06.01. |     |       |
| 심사조회                                     | 7 [해당 시 필수]                  | ] 모집 공고(안내)문                                         |                    | 1.1     | 2020.06.01. |     |       |
| 과제조회                                     | 8 [해당 시 필수]                  | ] 설문지(질문리스트)                                         |                    | 1.1     | 2020.06.01. |     |       |
| e-IRB 게시판 (0)                            | 9 [공통 필수] 상                  | 명윤리교육 이수증: 공동연구자                                     |                    | 1.1     | 2020.06.01. |     |       |

| ♡제출서류목록<br>No                     |                                                                                                    |                                                                                                    |                                                                                                    |                                                                                                    | 7171                                                                                                    |
|-----------------------------------|----------------------------------------------------------------------------------------------------|----------------------------------------------------------------------------------------------------|----------------------------------------------------------------------------------------------------|----------------------------------------------------------------------------------------------------|----------------------------------------------------------------------------------------------------|
| ♡ 제출 서류 목록<br>No                  |                                                                                                    |                                                                                                    |                                                                                                    | I                                                                                                    | 서상 신정 🕨                                                                                                    |
| No                                |                                                                                                    |                                                                                                    |                                                                                                    | ▶ 제출시                                                                                                    | d류 목록 추가/삭제                                                                                                    |
|                                   | Я                                                                                                    | 출서류                                                                                                    | l.                                                                                                    | Version                                                                                                    | 작성일자                                                                                                    |
| 1 [공통 필수] 연극                      | 구진행 서약서                                                                                                    |                                                                                                    |                                                                                                    | 1.1                                                                                                    | 2020.06.01.                                                                                                    |
| 2 [해당 시 필수]                       | 실험(증례)기록지                                                                                                    |                                                                                                    |                                                                                                    | 1.1                                                                                                    | 2020.06.01.                                                                                                    |
| 3  [공통 필수] 연극                     | 7계획서 요약(PPT)                                                                                                    |                                                                                                    |                                                                                                    | 1.1                                                                                                    | 2020.06.01.                                                                                                    |
| 4 [공통 필수] 연극                      | 7계획서 요약                                                                                                    |                                                                                                    |                                                                                                    | 1.1                                                                                                    | 2020.06.01.                                                                                                    |
| 5 [공통 필수] 연극                      | 2계획서                                                                                                    |                                                                                                    |                                                                                                    | 1.1                                                                                                    | 2020.06.01.                                                                                                    |
| 6 [해당 시 필수]                       | 연구대상자 설명문 및 동의서                                                                                                    |                                                                                                    |                                                                                                    | 1.1                                                                                                    | 2020.06.01.                                                                                                    |
| 7 [해당 시 필수]                       | 모집 공고(안내)문                                                                                                    |                                                                                                    |                                                                                                    | 1.1                                                                                                    | 2020.06.01.                                                                                                    |
| 8 [해당 시 필수]                       | 설문지(질문리스트)                                                                                                    |                                                                                                    |                                                                                                    | 1.1                                                                                                    | 2020.06.01.                                                                                                    |
| 9 [공통 필수] 생당                      | 령윤리교육 미수승: 공동연구사                                                                                                    |                                                                                                    |                                                                                                    | 1.1                                                                                                    | 2020.06.01.                                                                                                    |
| 연구자요청사항                           |                                                                                                    |                                                                                                    | Ô                                                                                                    |                                                                                                    |                                                                                                    |
|                                   |                                                                                                    |                                                                                                    |                                                                                                    |                                                                                                    | •                                                                                                    |
|                                   |                                                                                                    |                                                                                                    |                                                                                                    |                                                                                                    | ~                                                                                                    |
| 비고                                |                                                                                                    |                                                                                                    |                                                                                                    |                                                                                                    | Ŷ                                                                                                    |
| 위와 같이 연구과제 신청서<br>시기에 중간보고를 하고, 연 | 를 제출합니다. 연구책임자 한율<br>구종료 후에는 종료보고를 제출하것                                                                                                    | 은 본 연구과제 신청 내용의 승인<br>[습니다. 또한 연구책임자로서의 의무                                                                                                    | 결과에 따라 성실히 연극<br>를 다하겠습니다.                                                                                                    | <sup>1</sup> 를 수행하겠으며                                                                                                    | , 위원회에서 지정한                                                                                                    |
| 연구책임자                             | 한율 생명윤리위원회                                                                                                    | 서울시립대학교                                                                                                    | 신청일                                                                                                    |                                                                                                    |                                                                                                    |
|                                   | 3       [공통 필수] 연극         4       [공통 필수] 연극         5       [अ당 시 필수]         6       [해당 시 필수]         7       [해당 시 필수]         8       [해당 시 필수]         9       [공통 필수] 생명 | 3       [공통 필수] 연구계획서 요약         4       [공통 필수] 연구계획서 요약         5       [공통 필수] 연구계획서 요약         6       [해당 시 필수] 연구대상자 설명문 및 동의서         7       [해당 시 필수] 보집 공고(안내)문         8       [해당 시 필수] 설문지(질문리스트)         9       [공통 필수] 생명윤리교육 미수증: 공동연구자         면구자요청사항         비고       비고         위와 같이 연구과제 신청서를 제출합니다. 연구책임자 한물<br>시기에 중간보고를 하고, 연구종료 후에는 종료보고를 제출하겠         연구책임자       한물 | 3       [공통 필수] 연구계획서 요약(PPT)         4       [공통 필수] 연구계획서 요약         5       [공통 필수] 연구계획서 요약         6       [해당 시 필수] 연구대상자 설명문 및 동의서         7       [해당 시 필수] 모집 공고(안내)문         8       [해당 시 필수] 설문지(질문리스트)         9       [공통 필수] 생명윤리교육 미수증: 공동연구자 | 3       [공통 필수] 연구계획서 요약(PPT)       1         4       [공통 필수] 연구계획서 요약       1         5       [공통 필수] 연구계획서 요약       1         6       [해당 시 필수] 연구대상자 설명문 및 등의서       1         7       [해당 시 필수] 보진 공고(안내)문       1         8       [해당 시 필수] 설문지(질문리스트)       1         9       [공통 필수] 생명윤리교육 이수증: 공동연구자       1 <b>연구자요청사항</b> 비고         비고         위와 같이 연구과제 신청서를 제출합니다. 연구책임자       한톨 은 본 연구과제 신청 내용의 승인 결과에 따라 성실히 연구<br>시기에 증간보고를 하고, 연구종로 후에는 종료보고를 제출하겠습니다. 또한 연구핵임자로서의 의무를 다하겠습니다.         연구책임자       한톨 생명윤리위원회       서울시립대학교       신청일 | 3       [공동 필수] 연구계획사 요약(PPT)       1.1         4       [공동 필수] 연구계획사 요약       1.1         5       [공동 필수] 연구계획사 요약       1.1         6       [해당 시 필수] 연구개획사 요약       1.1         7       [해당 시 필수] 연구개성사 설명문 및 동의사       1.1         8       [해당 시 필수] 설문지(질문리스트)       1.1         9       [공동 필수] 생명운리교육 이수증: 공동연구자       1.1         *********************************** |

# 감사합니다.